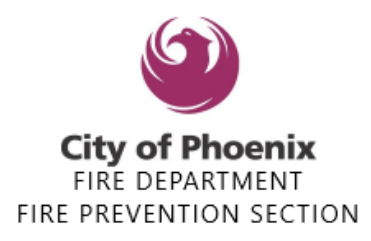

#### Please note the following:

· Do **not** use any punctuation i.e., dots, dashes, parentheses

Go to <a href="https://shapephx.phoenix.gov/s/">https://shapephx.phoenix.gov/s/</a>

### **Click on Apply for New Operating Permit.**

| Salesforce 🗿 PaymentTech 🔵 Trng Shape | 🗩 Portal 🍸 TCE 💡 Maps 🎱 FP 號 Gmail    | 📑 Call Log 🚇 imap 🚯 (20+) Facebook 🖝 AROC | A <sup>N</sup> ★ 12 @ 675) Pinterest >   ♪ Oth |
|---------------------------------------|---------------------------------------|-------------------------------------------|------------------------------------------------|
| salestorce U Paymentiech V Irng Shape | 🗣 Portai 👖 ICE 🦞 Maps 👹 PP 1007 Omail | u Call Log 👹 Imap 🛟 (20+) Facebook 🏓 AKUC | 🐨 Gorundine 🔝 Ch 12 🧭 (8/3) Pinterest 💙 📘 Otr  |
|                                       |                                       |                                           |                                                |
|                                       |                                       |                                           |                                                |
|                                       |                                       | Q Search                                  | Login                                          |
|                                       |                                       |                                           |                                                |
| Apply For<br>Permit                   | Apply For New<br>License              | Apply For New<br>Operating<br>Permit      | Apply For Code<br>Modification                 |

If you already have an account please Sign in. If you do not have an account click

Sign up now

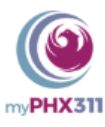

### Sign in with your email address

| Email Address          |             |  |
|------------------------|-------------|--|
|                        |             |  |
| Password               |             |  |
| Forgot your password?  |             |  |
| Sign in                |             |  |
| Don't have an account? | Sign up now |  |

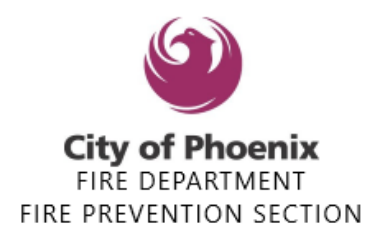

## Step 1 - Information

- Enter the Applicant Name (Person creating the permit ex. Cosima Smith)
- Enter the Registrant (The name of the Business ex. Ori Health)
- Enter the physical address (ex: 150 S 12<sup>th</sup> St) (use no punctuation and no zip code)

| 1 | Information                     | Information                                                                                                    | cel Next                                   |
|---|---------------------------------|----------------------------------------------------------------------------------------------------|--------------------------------------------|
| 2 | Registration Details<br>Pending | The following online application process is for the Phoenix Fire Dept. Operating Permit. Currently there are available. This process will let you do a majority of the application process online. For the ones not included page you will need to continue following the current procedures. (Note : Do not use the back button at this till application. If changes need to be made, a new application must be started.) | only eleven<br>on this web<br>ne to modify |
|   |                                 | Applicant cosima smith (training)                                                                                                    | ×                                          |
| 3 | Facility Details                | Person applying for License on behalf of Licensee                                                                                                    |                                            |
|   | Pending                         | Registrant Cri Health                                                                                                    | ×                                          |
|   | For City Use Only               | Primary Business or Person account which owns the Registration to allow portal members to see record.                                                                                                    |                                            |
| 4 | Pending                         | Address I50 S 12TH ST                                                                                                    | ×                                          |
|   |                                 | Provide the address that this license is associated with.                                                                                                    |                                            |
|   | Site Contacte                   |                                                                                                    |                                            |

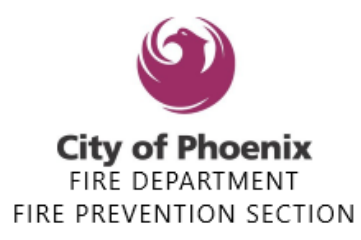

### **Step 2 – Registration Details**

- Choose your Subtype (click on the drop down arrow)(Sober Living Facilities, use the GRP Home / Behavioral Health option for facility type)
- There must be a number in the Capacity line. The **capacity** is going to be the number of **beds** you are licensed for, if no beds or
  - For Daycare/childcare it'll be the number of child/adults you are licensed for
  - Outpatient Medical and Educational facilities will be 0

Please **do not** click expedited, we are currently not offering this option at this time. If this is something you are requesting, please discuss once you have your assigned inspector.

| Re                                                                                                    | gistration Details  |                                     | Back Next          |
|----------------------------------------------------------------------------------------------------|---------------------|-------------------------------------|--------------------|
| Do not use the back button at this time to modify application. If changes need to be made, a new application must started. |                     |                                     | pplication must be |
| Regist                                                                                                    | ration Type *       | Annual Operating Permit             | •                  |
| Subtyp                                                                                                    | e *                 | None                                | •                  |
| Capac                                                                                                    | ity                 | ✓None                               | A                  |
| Exped                                                                                                    | ited Review Request | Hospital<br>Medical Facility        |                    |
|                                                                                                    |                     | Nursing Home                        |                    |
|                                                                                                    |                     | Correctional Facility               |                    |
|                                                                                                    |                     | FP Day Care / Child Care            |                    |
|                                                                                                    |                     | GRP Home / Behavioral Health        |                    |
|                                                                                                    |                     | Assisted Living                     |                    |
|                                                                                                    |                     | Juvenile Group Home                 |                    |
|                                                                                                    |                     | Developmentally Disabled Group Home |                    |
|                                                                                                    |                     | Educational Facilities Grades K-12  |                    |

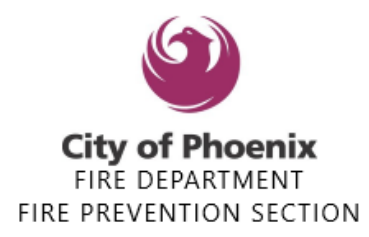

### **Step 3 - Facility Details**

- Enter the Name of Facility (*ex. Ori Health*)
- Enter the Facility Address (*ex. 150 S 12<sup>th</sup> St*)
- Only enter building number or letter if known
- Only enter the Unit or Suite number if known
- Enter the Business Name for Owner of Facility. (ex. Ori Health)

| Your Application Progress                                                                            | Operating Permit: Fire Reg                                   | istration Application                                                | Save Progress & Exit |
|----------------------------------------------------------------------------------------------------|--------------------------------------------------------------|----------------------------------------------------------------------|----------------------|
| 1 Information<br>Applicant cosima smith (training)<br>Registrant Ori Health<br>Address 150 S 12TH ST | Do not use the back button at this started.                  | time to modify application. If changes need to be made, a new        | Back Next            |
| 2 Registration Details<br>Registration Type Annual Operating Permit                                  | Name of Facility Facility Address *                          | Ori Health<br>I 50 S 12TH ST                                         | ×                    |
| Subtype Medical Faculty<br>Capacity 0                                                                | Building Number                                              | A                                                                    |                      |
| 3 Facility Details                                                                                   | Unit/Suite                                                   | 318                                                                  |                      |
|                                                                                                    | Square Footage                                               | 0                                                                    |                      |
| 4 For City Use Only<br>Pending                                                                       | DHS License Number                                           |                                                                      |                      |
| City Contracto                                                                                       | Owner of Facility *                                          | Cri Health                                                           | ×                    |
| 5 Site Contacts<br>Pending                                                                           | Ownership Change                                             |                                                                      |                      |
| 6 Additonal Information                                                                              | Owner Phone Please enter phone number without any formatting | g. Example - instead of adding as (123) 456-7890 enter as 1234567890 |                      |

### Step 4 – For City Use Only Click Next to Skip

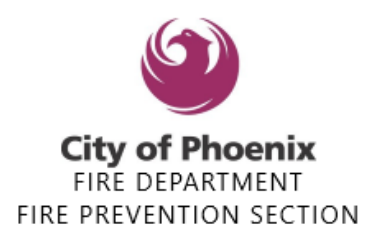

### **Step 5 - Site Contacts**

- Enter the name who will be onsite. (*ex. Cosima Smith*)
- Enter the name of the person the inspector will contact to schedule the inspection. (ex. Cosima Smith)
- Enter phone number that the inspector will need (*ex. 6022626771*)
- If the person on site for the inspection is **different** enter their name in the additional information section in **Step 6.**

| License Application                                             | Save Progress & Exit                                                                                                    |
|-----------------------------------------------------------------|----------------------------------------------------------------------------------------------------|
|                                                                 | Back Next                                                                                                    |
| t this time to modify application. If changes need to be n      | nade, a new application must be                                                                                                    |
| cosima smith (training)                                         | ×                                                                                                    |
| cosima smith (training)                                         | ×                                                                                                    |
| 6022626771                                                      |                                                                                                    |
| matting. Example - instead of adding as (123) 456-7890 enter as | s 1234567890                                                                                                    |
| csmith@orihealth.org                                            |                                                                                                    |
|                                                                 |                                                                                                    |
|                                                                 | t this time to modify application. If changes need to be n cosima smith (training) cosima smith (training) 6022626771 matting. Example - instead of adding as (123) 456-7890 enter as csmith@orihealth.org |

### **Step 6 - Additional Information**

Enter anything the inspector needs to know (*ex. Additonal contact person, beware of dog, enter through the side door, etc*)

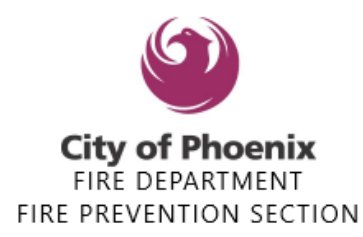

| Operating Permit: Fire Registration Application |                                                                             | Save Progress & Exit |  |
|-------------------------------------------------|-----------------------------------------------------------------------------|----------------------|--|
| Additonal Information                           |                                                                             | Back Next            |  |
| Do not use the back button at this time t       | to modify application. If changes need to be made, a new application must b | e started.           |  |
| Description                                     |                                                                             |                      |  |
|                                                 |                                                                             |                      |  |

### Confirmation

Scroll through the information and make sure it is correct, then click the green Submit Registration Application button.

|        | 1101000101101              |                            |
|--------|----------------------------|----------------------------|
| $\sim$ | Site Contacts Edit         |                            |
|        | On Site Contact            | cosima smith (training)    |
|        | Contact For<br>Inspection  | cosima smith (training)    |
|        | On Site Phone              | (602) 262-6771             |
|        | Email                      | csmith@orihealth.org       |
|        | On Site Fax                |                            |
| $\sim$ | Additonal Information Edit |                            |
|        | Description                |                            |
|        |                            | Submit License Application |

The system will issue you an AOP-XXXXX number.

Keep this number, the **AOP** number is your permit number. You will log back into the Portal to renew this AOP number next year!

You **MUST** click the **"Back to Home**" button to pay for the permit fee.

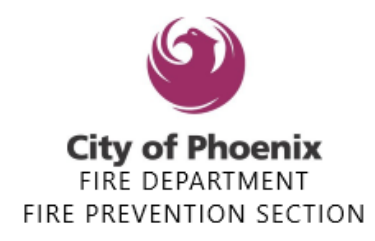

### **Operating Permit: Fire License Application**

| ( | Confirmation                                                                                                |
|---|----------------------------------------------------------------------------------------------------|
|   | Your License Application has been submitted and is now being processed. Your reference number is AOP-08577. |
|   | Back To Home                                                                                                |

### Balance

Please click the **Pay Now** option to make the payment in order to receive the inspection. If you do not make the payment, the application **will not** move forward and you **will not** receive your inspection or permit.

FULL BALANCE SEARCH/PAY F...

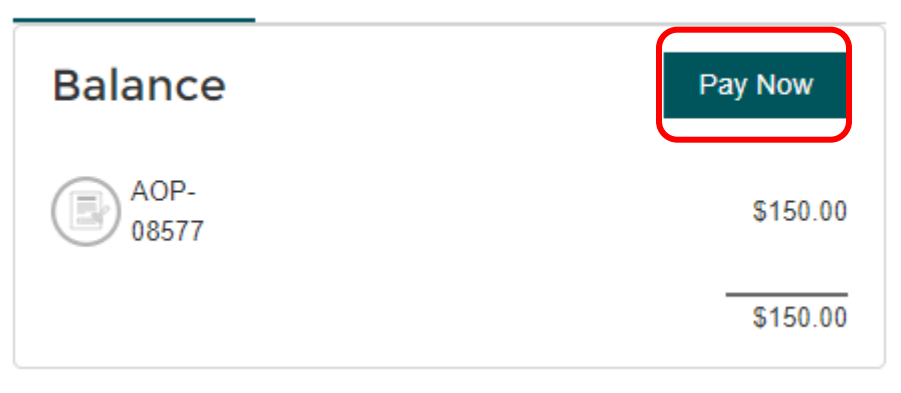

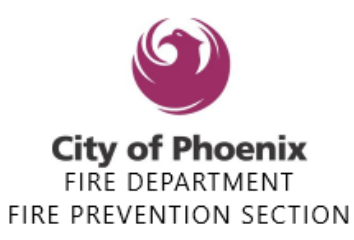

| : payment balance for each individual item and the total for all your items is listed here. If you do not want to p<br>Ir total balance due. | ay for an item at this time cl | ick Remove beside the item. This amoun       | t will then still be inc |
|----------------------------------------------------------------------------------------------------|--------------------------------|----------------------------------------------|--------------------------|
| y Cart                                                                                                    |                                | My Summary                                   |                          |
| Operating Permit: Fire Registration: AOP-08577 (View Registration)                                                                           | Remove                         | Operating Permit: Fire<br>Registration: AOP- | \$150.00                 |
| ✓ Name                                                                                                    | Amount                         | 08577                                        |                          |
| Facility Permit Application Fee - Medical Facility                                                                                           | \$150.00                       |                                              |                          |
| Subtotal (1 item):                                                                                                    | \$150.00                       | Total (1 item):                              | \$150.00                 |
|                                                                                                    |                                |                                              |                          |
|                                                                                                    |                                |                                              |                          |

| Shape PHX is designed to process the payments promptly, however there could be a processing delay in rare cases. If you think you have already made the payment for this Cart, system will apply the payment shortly. Please check the status again before making duplicate payment for the same Cart or email "payments.submittals@phoenbi.gov" with questions. |
|----------------------------------------------------------------------------------------------------|
| \$150.00                                                                                                    |

Click on the Chase Credit Card Pay the next screen will allow you to pay with any Visa, Mastercard, American Express or Discover card, or select ACH pay. You do not have to use a Chase card, any will work

Enter your card number, complete the required fields for contact info and click submit. A receipt will be generated, note the number beginning with R-XXXXXXX. This receipt will be emailed to the contact email entered into your application.

Once processed, the Supervisor will assign it a Fire Inspector who will contact you directly to schedule an appointment due to high volume this may take approximately 3-5 weeks.

R

Chase CreditCard Pay

Chase ACH Pay

Cancel